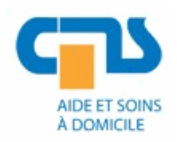

#### AVASAD

Association vaudoise d'aide et de soins à domicile Rte de Chavannes 37 1014 Lausanne

Tél.021 623 39 37Fax021 623 36 10helpdesk@avasad.ch

Affaire traitée par : Sribhavan Loganathan Ouvert le : 09.03.2020

# Procédure désannoncer l'agent

Historique des révisions

| N° de la version | Personne de<br>référence | Date     | Contenu de la modification | Remarques |
|------------------|--------------------------|----------|----------------------------|-----------|
| 0.1              | Sribhavan<br>Loganathan  | 09.03.20 | Création du document       |           |
|                  |                          |          |                            |           |

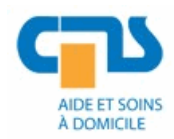

#### Service transversal Système d'information et télécommunication **Procédure désannoncer l'agent**

### Table des matières

| 1. | Con                     | nexion à l'outil de téléphonie        | 3 |  |  |
|----|-------------------------|---------------------------------------|---|--|--|
|    | 1.1                     | Où trouver la console                 | 3 |  |  |
|    | 1.2                     | Comment se connecter                  | 3 |  |  |
| 2. | Acc                     | ès à l'agent                          | 3 |  |  |
| 3. | 3. Rechercher l'entités |                                       |   |  |  |
| 4. | Rec                     | hercher le Poste Pro-ACD              | 5 |  |  |
| 5. | Sup                     | primer l'adresse Ethernet du terminal | 6 |  |  |

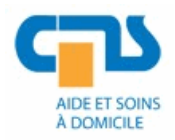

# 1. Connexion à l'outil de téléphonie

#### 1.1 Où trouver la console

La MMC se trouve dans le répertoire suivant :

\\apollon\sf\ST\_AVASAD\SSIT\SSC\Helpdesk\Utilitaires\ConsolesMMC2008

a.

MMC : OmniVista 8770.rdp

#### 1.2 Comment se connecter

Lors de la boite de dialogue suivante valider sur « Continuer »

|  |  |  | Continuer Annuler |
|--|--|--|-------------------|
|--|--|--|-------------------|

|                          | Omni <b>Vista</b> 8770                            |
|--------------------------|---------------------------------------------------|
| Nom utilisateur          | AVASAD_1                                          |
| Mot de passe             | **** 1234                                         |
| Langue<br>Nom du serveur | Dernière langue utilisée 🔻<br>otbenms.avasad.ch 💌 |
| Port                     | 636                                               |
| Sauvegarder les          | s valeurs                                         |
| O                        | K Abandonner                                      |

# 2. Accès à l'agent

Aller dans « Configuration »

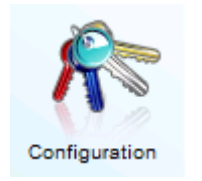

Dérouler le menu jusqu'à avoir « otbexm001001 »

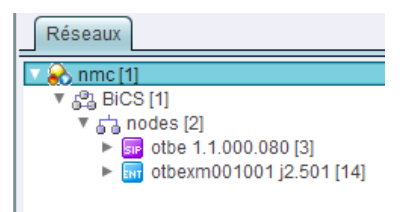

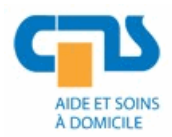

Effectuer un clic droit dessus  $\rightarrow$  « **Configurer** »

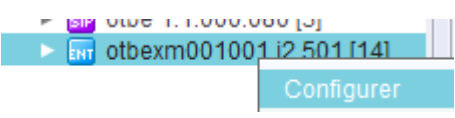

# 3. Rechercher l'entités

Rechercher l'entités de CMS « Entités » exemple 390 : « CMS Cour (Ouchy) »

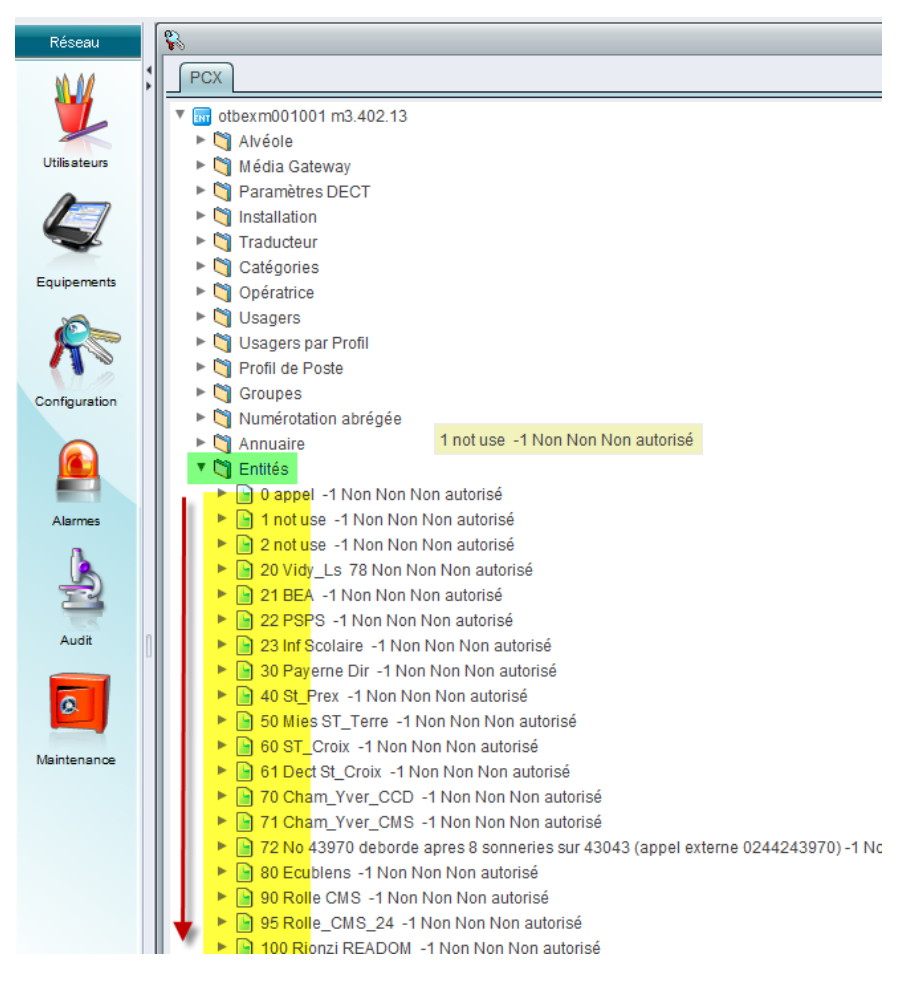

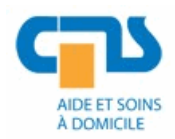

### 4. Rechercher le Poste Pro-ACD

- Cliquer sur « Usagers » filtre
  - No Entité : Egal : 390
  - ET : Poste ACD : Egal : Poste Pro-ACD

- 1. Sélectionner : le numéro de Pro-ACD

# - 2. Cliquer sur : ᆂ pour ouvert « Usagers »

| PCX                                            |               | Chercher            | Usagers          | <b>•</b>                | 🖁 🚮 Dans 🛛 otbexm001001 n  | n3.402.13 🔻 🔍         |      |
|------------------------------------------------|---------------|---------------------|------------------|-------------------------|----------------------------|-----------------------|------|
| otbexm001001 m3.402.13                         |               |                     |                  |                         |                            |                       |      |
| ► 🖄 Alvéole                                    | Usagers       | Avec                | No Entité        | Egal                    | 390                        | +                     | -    |
| Média Gateway                                  |               |                     |                  |                         |                            |                       |      |
| Paramètres DECT                                |               | Et                  | Poste ACD        | Egal                    | Poste Pro-ACD              | <b></b>               | - ]  |
| Installation                                   |               |                     |                  |                         |                            |                       |      |
| Traducteur                                     | <b>.</b> •    |                     |                  |                         |                            |                       |      |
| Catégories                                     | Configuration | Taxation Annua      | aire Alarmes Au  | dit                     |                            |                       |      |
| <ul> <li>Opératrice</li> </ul>                 |               |                     |                  |                         |                            |                       |      |
| 🔻 试 Usagers                                    |               |                     | - (              | otbexm001001            |                            |                       |      |
| 3 🕒 🕒 98520202 CMS Ouchy Reception 1 255 25    | No annuaire   | Nom d'annuaire      | Prenom annuaire  | Nom d'annuaire en UTF-8 | Prenom d'annuaire en UTF-8 | Noeud de rattachement | Adre |
| Usagers par Profil                             | 20201         | Admin 1             | Ouchy            |                         |                            | 1                     | 1    |
| Profil de Poste                                | 20203         | Admin 2             | Ouchy            |                         |                            | 1                     | 1    |
| Groupes                                        | 20204         | Admin 3             | Ouchy            |                         |                            | 1                     | 1    |
| Numérotation abrégée                           | 20205         | Admin 4             | Ouchy            |                         |                            | 1                     | 1    |
| Annuaire                                       | 98520201      | CMR Ouchy           | Recention        |                         |                            | 1                     | 1    |
| T C Entités                                    | 30020207      |                     | Reception        |                         |                            |                       |      |
| 0 appel -1 Non Non Non autorisé                | 96520202      | CMS Ouchy           | Reception        |                         |                            | Limitae: 1.00         | 255  |
| 1 not use -1 Non Non Non autorisé              |               | <u> </u>            |                  |                         |                            | Linites 199           |      |
| 2 not use -1 Non Non Non autorisé              |               |                     |                  |                         |                            |                       |      |
| 20 Vidy_Ls 78 Non Non Non autorisé             |               |                     |                  |                         |                            |                       |      |
| 21 BEA -1 Non Non Non autorisé                 |               |                     |                  |                         |                            |                       |      |
| 22 PSPS -1 Non Non Non autorisé                |               |                     |                  |                         |                            |                       |      |
| 23 Inf Scolaire -1 Non Non Non autorisé        |               |                     |                  |                         |                            |                       |      |
| 30 Payerne Dir -1 Non Non Non autorisé         |               |                     |                  |                         |                            |                       |      |
| 40 St_Prex -1 Non Non Non autorisé             |               |                     |                  |                         |                            |                       |      |
| 50 Mies ST_Terre -1 Non Non Non autorisé       |               |                     |                  |                         |                            |                       |      |
| 60 ST_Croix -1 Non Non Non autorisé            |               |                     |                  |                         |                            |                       |      |
| 61 Dect St_Croix -1 Non Non Non autorisé       | С             | aractéristiques gén | érales           | PIN Associés            | Droits Profil              | Messagerie            |      |
| 70 Cham_Yver_CCD -1 Non Non Non auto           | Exploita      | tions               | Caractéristiques | du poste Há             | itel SIP Divers            | Tout Action           | -1   |
| 71 Cham_Yver_CMS -1 Non Non Non auto           |               |                     |                  |                         |                            |                       |      |
| 🕨 📄 72 No 43970 deborde apres 8 sonneries su 🍟 | V V A         |                     | 💻 🖪 🕳            | 2                       |                            |                       | 6    |
|                                                |               | ▼ ■ S               |                  | -                       |                            |                       | -    |

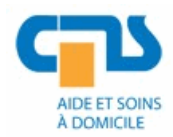

# 5. Supprimer l'adresse Ethernet du terminal

- Cliquer sur : « Usager Tsc IP »
- Supprimer : Adresse Ethernet du terminal
- Cliquer sur : ⊻ pour valider

| PCX                                                                                                    | Chercher Usagers                                                       | 💽 🔐 🖓 Dans 🛛 otbexm001001 m3.402.13 💌 🔍 🔍       |  |  |
|----------------------------------------------------------------------------------------------------|------------------------------------------------------------------------|-------------------------------------------------|--|--|
| <ul> <li>Traducteur</li> <li>Catégories</li> <li>Opératrice</li> <li>Usagers</li> </ul>                                                                                                    | Usagers Avec No Entité E                                               | igal V 390 + -<br>gal V Poste Pro-ACD V + -     |  |  |
| <ul> <li>▼ ■ 98520202 CMS Ouchy Reception 1 255 25</li> <li>► Touch.programmables</li> <li>► Alias usagers</li> <li>► Elat dynamique de l'usager</li> <li>► Recepción</li> </ul>                                                                                                    | Configuration Taxation Annuaire Alarmes Audit                          | 1001:98520202                                   |  |  |
| V Usager Tsc IP                                                                                                    | No annuaire                                                            | 98520202                                        |  |  |
| 99520202 IPTouch 8068s Défaut ipv4      ♥ Paramètres Séries 8&9      ♥ Profil Ith      ♥ Usagers par Profil      ♥ ① Profil de Poste                                                                                                    | Type de poste<br>Algorithme de codage<br>Mode Adresse IP<br>Adresse IP | /PTouch 8068s<br>Défaut<br>/pv4<br>10.219.41.44 |  |  |
| ► 🔄 Groupes                                                                                                    | Adresse Ethernet du terminal                                           | 48:7a:55:0b:92:20                               |  |  |
| <ul> <li>Numerotation abregee</li> <li>Annuaire</li> </ul>                                                                                                    | Utilisation du volume système                                          | Oui                                             |  |  |
| 🔻 🗳 Entités                                                                                                    | Emulation IP-Softphone                                                 | Non                                             |  |  |
| <ul> <li>appel -1 Non Non Non autorisé</li> <li>1 not use -1 Non Non Non autorisé</li> </ul>                                                                                                    | Reset pour mise à jour autorisé                                        | Oui                                             |  |  |
| <ul> <li>2 not use -1 Non Non Non autorisé</li> <li>20 Vidy_Ls 78 Non Non autorisé</li> <li>21 BEA -1 Non Non Non autorisé</li> <li>22 PSPS -1 Non Non Non autorisé</li> <li>23 Inf Scolaire -1 Non Non Non autorisé</li> <li>30 Payerne Dir -1 Non Non Non autorisé</li> <li>40 SL_Prex -1 Non Non Non autorisé</li> <li>50 Mies ST_Terre -1 Non Non Non autorisé</li> <li>60 ST_Croix -1 Non Non Non autorisé</li> </ul> | Tout                                                                   |                                                 |  |  |
| ► 61 Dect St_Croix -1 Non Non Non autorisé                                                                                                    | V X 1 4 🛛 S 📲 🖻 📍                                                      | 1                                               |  |  |